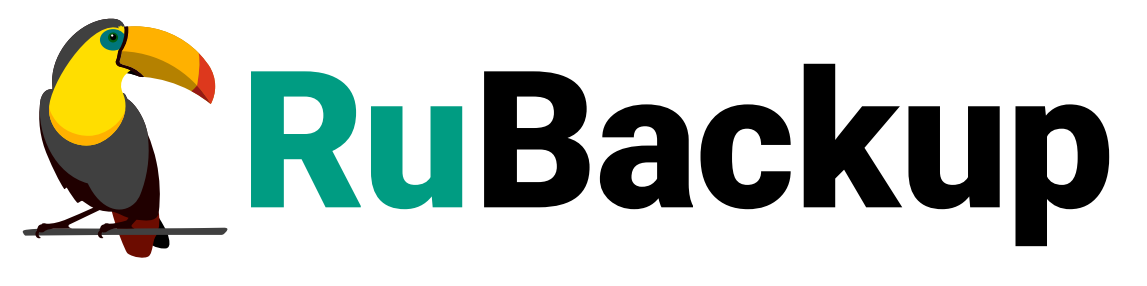

Система резервного копирования и восстановления данных

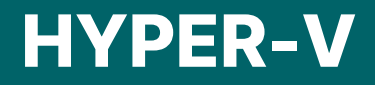

ВЕРСИЯ 2.5.0, 02.07.2025

# Содержание

| 1. Общие сведения                          |  |
|--------------------------------------------|--|
| 1.1. Назначение                            |  |
| 1.2. Резервируемые данные                  |  |
| 1.3. Типы резервного копирования           |  |
| 1.4. Способы восстановления данных         |  |
| 1.5. Типы восстановления данных            |  |
| 1.6. Комплект поставки                     |  |
| 2. Системные требования                    |  |
| 3. Защитное преобразование резервных копий |  |
| 3.1. Алгоритмы защитного преобразования    |  |
| 4. Установка                               |  |
| 4.1. Установка модуля <i>Hyper-V</i>       |  |
| 4.2. После установки                       |  |
| 4.3. Журналирование                        |  |
| 4.4. Проверка работы модуля                |  |
| 5. Работа с данными                        |  |
| 5.1. Описание работы с данными             |  |
| 5.1.1. Создание резервной копии.           |  |
| 5.1.2. Восстановление резервной копии      |  |
| 5.2. Описание работы с данными в RBM       |  |
| 5.3. Работа с РК через RBM                 |  |
| 5.3.1. Начало работы                       |  |
| Менеджер Администратора RuBackup (RBM)     |  |
| Авторизация в RBM                          |  |
| Статус клиента РК                          |  |
| Авторизация клиента РК                     |  |
| 5.3.2. Резервное копирование               |  |
| Резервное копирование по правилу           |  |
| Срочное резервное копирование по правилу   |  |
| Срочное резервное копирование              |  |
| 5.3.3. Восстановление резервной копии      |  |
| 5.4. Работа с РК через СLI                 |  |
| 5.4.1. Резервное копирование               |  |
| 5.4.2. Восстановление резервной копии      |  |
| 6. Просмотр очереди задач                  |  |

| 7. Удаление                                                              | 26 |
|--------------------------------------------------------------------------|----|
| 8. Приложения                                                            | 27 |
| 8.1. Тонкие настройки модуля Hyper-V для резервного копирования          | 27 |
| 8.2. Тонкие настройки модуля Hyper-V для восстановления резервной копии. | 27 |

# Глава 1. Общие сведения

### 1.1. Назначение

Модуль *Hyper-V* позволяет СРК *RuBackup* выполнять резервное копирование и восстановление виртуальных машин платформы виртуализации *Hyper-V*.

### 1.2. Резервируемые данные

Резервное копирование выполняется для всех дисков и снимков виртуальной машины и осуществляется в безагентном режиме<sup>[1]</sup>.

### 1.3. Типы резервного копирования

Модуль *Hyper-V* поддерживает следующие типы резервного копирования:

- полное;
- инкрементальное.

Подробнее о типах резервного копирования см. в Архитектура и инфраструктура.

#### 1.4. Способы восстановления данных

СРК *RuBackup* поддерживает следующие способы восстановления BM *Hyper-V*:

- Централизованное восстановление с помощью:
  - Менеджера Администратора RuBackup (см. RuBackup Manager (RBM));
  - утилиты командной строки rb\_repository (см. rb\_repository).
- Локальное восстановление на клиенте РК с помощью:
  - Менеджера Клиента RuBackup (см. RuBackup Client (RBC));
  - утилиты командной строки rb\_archives (см. rb\_archives).

#### 1.5. Типы восстановления данных

В зависимости от тонких настроек модуля *Нурег-V* (см. Раздел 8.2) в результате восстановления будет создана новая виртуальная машина:

• с идентификатором исходной виртуальной машины;

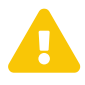

Необходимо отсутствие на платформе виртуализации *Hyper-V* виртуальной машины с таким же идентификатором. • с новым идентификатором.

### 1.6. Комплект поставки

Модуль *Hyper-V* поставляется вместе с пакетом клиента СРК *RuBackup* для ОС *Windows* (см. Глава 2).

[1] Без установки дополнительных компонентов RuBackup на виртуальную машину.

# Глава 2. Системные требования

### Требования к программным средствам

Для функционирования программного модуля *Hyper-V* на узле необходимо предустановленное программное обеспечение:

- Одна из 64-битных операционных систем:
  - Windows Server 2016;
  - Windows Server 2019;
  - Windows Server 2022;
- Платформа виртуализации Hyper-V версии не ниже 6.2;

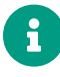

На платформе виртуализации *Hyper-V* рекомендуем включить функционал моментальных снимков виртуальных машин Standard или Production.

- Расширяемое средство автоматизации PowerShell;
- Клиент РК *RuBackup* (модуль *Hyper-V* включен в состав пакета клиента резервного копирования *RuBackup*).

Для управления резервным копированием и восстановлением виртуальных машин платформы виртуализации *Hyper-V* рекомендуем использовать программное обеспечение *Менеджер Администратора RuBackup (RBM)* (RuBackup Manager (RBM)).

## Глава З. Защитное преобразование резервных копий

После выполнения резервного копирования резервные копии могут быть зашифрованы на узле клиента. Защищенные данные будут недоступны для администратора СРК *RuBackup* или других лиц, которые могли бы получить доступ к резервной копии.

Защитное преобразование осуществляется входящей в состав СРК *RuBackup* утилитой rbfd (см. Утилиты командной строки). Ключ для защитного преобразования резервных копий хранится на узле клиента в файле C:\RuBackup-winclient\keys\master-key.txt.

Доступные алгоритмы защитного преобразования см. в Раздел 3.1.

### 3.1. Алгоритмы защитного преобразования

В кластерной серверной группировке при восстановлении зашифрованной резервной копии на другом клиенте группировки необходимо использовать тот же мастер-ключ клиента, с помощью которого делалась данная копия.

| Алгоритм   | Поддерживаемая длина<br>ключа, бит | Примечание                                                  |
|------------|------------------------------------|-------------------------------------------------------------|
| Anubis     | 128, 256                           |                                                             |
| Aria       | 128, 256                           |                                                             |
| CAST6      | 128, 256                           |                                                             |
| Camellia   | 128, 256                           |                                                             |
| Kalyna     | 128, 256, 512                      | Украинский национальный<br>стандарт <u>ДСТУ 7624:2014</u>   |
| Kuznyechik | 256                                | Российский национальный<br>стандарт ГОСТ Р 34.12-2015       |
| MARS       | 128, 256                           |                                                             |
| Rijndael   | 128, 256                           | Advanced Encryption<br>Standard (AES)                       |
| Serpent    | 128, 256                           |                                                             |
| Simon      | 128                                |                                                             |
| SM4        | 128                                | Китайский национальный стан-<br>дарт для беспроводных сетей |
| Speck      | 128, 256                           |                                                             |
| Threefish  | 256, 512, 1024                     |                                                             |
| Twofish    | 128, 256                           |                                                             |

Таблица 1. Алгоритмы защитного преобразования, доступные в утилите rbfd

# Глава 4. Установка

### 4.1. Установка модуля Hyper-V

Модуль *Hyper-V* включен в состав пакета клиента резервного копирования *RuBackup*.

Установите (см. Установка пакетов) и настройте клиент РК (см. Настройка клиента РК) на подготовленном узле.

В результате установки в систему копируются файлы, приведенные в таблице:

| Таблица 2. Перечень | устанавливаемых в систему | файлов |
|---------------------|---------------------------|--------|
|---------------------|---------------------------|--------|

| Расположение                         | Назначение                                        |  |  |  |
|--------------------------------------|---------------------------------------------------|--|--|--|
| C:\RuBackup-win-                     | Утилита резервного копирования и восстанов-       |  |  |  |
| client\modules\rb_module_hyper_v.exe | ления ВМ платформы виртуализации <i>Hyper-V</i> . |  |  |  |

### 4.2. После установки

Добавьте в переменную среды РАТН следующие пути:

Таблица 3. Рекомендуемые пути

| Добавляемый путь                | Средства, находящиеся по добавляемому<br>пути                                                                            |
|---------------------------------|----------------------------------------------------------------------------------------------------|
| C:\RuBackup win client\modules\ | Утилита резервного копирования и восстанов-<br>ления ВМ платформы виртуализации <i>Hyper-V</i><br>rb_module_hyper_v.exe. |
| C:\RuBackup win client\bin\     | Утилиты командной строки (см. Утилиты<br>командной строки).                                                              |

### 4.3. Журналирование

Журнал модуля *Hyper-V* ведется в файле C:\RuBackup-winclient\log\rb\_module\_hyper\_v.log.

#### 4.4. Проверка работы модуля

При необходимости проверьте работоспособность модуля Hyper-V:

```
rb_module_hyper_v.exe -t
```

Если проверка модуля выполнена успешно, то в результате отобразится номер версии модуля.

Если возникла ошибка при инициализации модуля, то обратитесь в сервис технической поддержки *RuBackup* с предоставлением всей необходимой информации по возникшей проблеме на официальном сайте <a href="https://support.rubackup.ru/bugzilla/">https://support.rubackup.ru/</a> bugzilla/.

# Глава 5. Работа с данными

### 5.1. Описание работы с данными

Схема процесса резервного копирования и восстановления виртуальных машин платформы виртуализации *Hyper-V* приведена на рисунке:

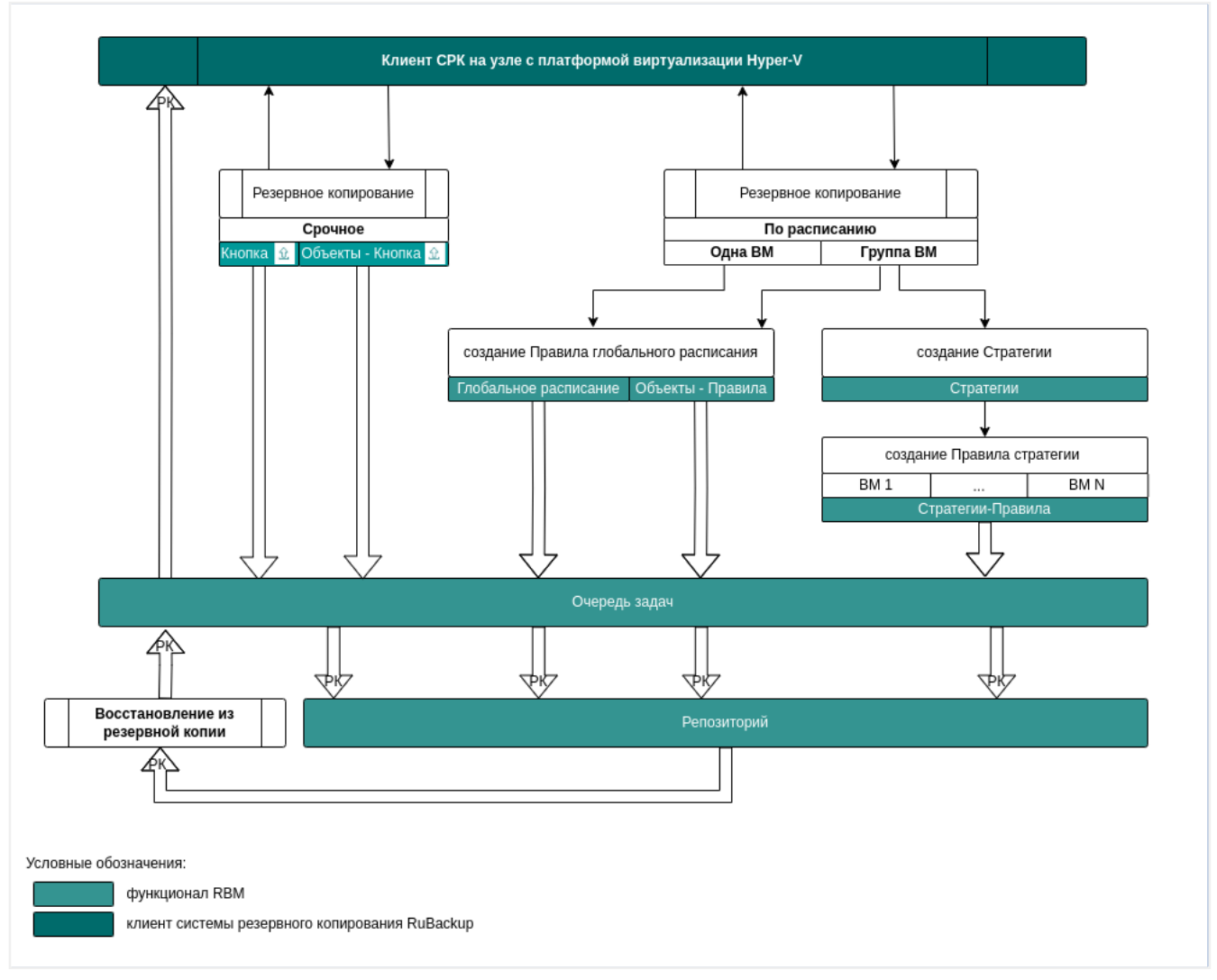

Рисунок 1. Процесс резервного копирования и восстановления виртуальных машин платформы виртуализации Hyper-V

#### 5.1.1. Создание резервной копии

Создайте задачу резервного копирования ресурса на узле с развёрнутым модулем *Hyper-V* одним из способов:

- с помощью Менеджера Администратора RuBackup (RBM) (Резервное копирование через Менеджер Администратора RuBackup);
- с помощью утилит командной строки (Резервное копирование с помощью утилит командой строки).

После запуска задачи на создание резервной копии виртуальных машин:

- 1. Модуль *Hyper-V* запускает команду на экспорт виртуальных машин.
- 2. Создается мгновенный снимок состояния виртуальной машины.
- 3. На платформе виртуализации *Hyper-V* подготавливаются ресурсы виртуальных машин (конфигурация BM, снимки BM, диски BM), из которых будет сформирована резервная копия.

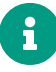

Режим экспорта виртуальных машин зависит от возможностей платформы *Hyper-V* и установленных параметров (см. Раздел 8.1) в задаче на создание резервной копии в СРК *RuBackup*.

- 4. Сформированная резервная копия передается клиентом РК *RuBackup* на медиасервер для хранения.
- 5. После выполнения резервного копирования созданный при экспорте мгновенный снимок состояния удаляется с платформы виртуализации *Hyper-V*.

#### 5.1.2. Восстановление резервной копии

Создайте задачу на восстановление резервной копии ресурса на узле с развёрнутым модулем *Hyper-V* одним из способов:

- с помощью Менеджера Администратора RuBackup (RBM) (Восстановление резервной копии через Менеджер Администратора RuBackup);
- с помощью утилит командной строки (Восстановление резервной копии с помощью утилит командой строки).

После запуска задачи на восстановление резервных копий виртуальных машин:

1. Модуль *Hyper-V* запускает команду на импорт виртуальных машин.

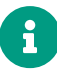

Режим импорта виртуальных машин зависит от возможностей платформы *Hyper-V* и установленных параметров (см. Раздел 8.2) в задаче на восстановление резервной копии в СРК *RuBackup*.

- 2. Клиент РК *RuBackup* загружает с медиасервера резервные копии и распаковывает их.
- На платформе виртуализации *Hyper-V* из распакованных ресурсов виртуальных машин (конфигурация BM, снимки BM, диски BM) создаются новые виртуальные машины.

#### 5.2. Описание работы с данными в RBM

### РК для одной ВМ по расписанию

Для выполнения резервного копирования одной виртуальной машины по расписанию:

- 1. Запустите Менеджер Администратора RuBackup (RBM).
- 2. Авторизуйтесь с правами администратора.
- 3. Проверьте статус клиента РК, на котором развёрнут модуль Hyper-V.
- Создайте и настройте правило полного резервного копирования для создания плановых резервных копий одним из способов:
  - в разделе Глобальное расписание нажмите Добавить и настройте создаваемое Правило;
  - в разделе Объекты выберите вкладку Правила и нажмите Добавить.

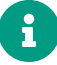

Правило должно иметь статус *run* (запущено) для выполнения резервного копирования по расписанию.

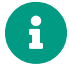

В разделе **Очередь задач** доступно отслеживание статуса выполненных и ход выполняемых задач резервного копирования.

В результате выполнения задачи резервная копия будет перемещена в хранилище, а её метаданные доступны в разделе **Репозиторий**.

### РК для группы ВМ по расписанию

Для выполнения резервного копирования группы виртуальных машин по расписанию:

- 1. Запустите Менеджер Администратора Rubackup (RBM).
- 2. Авторизуйтесь с правами администратора.
- 3. Проверьте статус клиента РК, на котором развёрнут модуль Hyper-V.
- 4. Создайте и настройте последовательно:
  - стратегию полного резервного копирования для создания плановых резервных копий. В разделе Стратегии нажмите Добавить;
  - правило стратегии для каждой виртуальной машины. В разделе Стратегии выделите нужную стратегию и нажмите Правила. Повторите создание правила для каждой виртуальной машины.

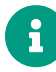

Правило должно иметь статус *run* (запущено) для выполнения резервного копирования по расписанию.

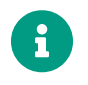

В разделе **Очередь задач** доступно отслеживание статуса выполненных и ход выполняемых задач резервного копирования.

В результате выполнения задачи резервные копии виртуальных машин будут перемещены в хранилище, а их метаданные доступны в разделе **Репозиторий**.

### Срочное РК

Срочное резервное копирование выполняется для одной виртуальной машины:

- 1. Запустите Менеджер Администратора RuBackup (RBM);
- 2. Авторизуйтесь с правами администратора;
- 3. Проверьте статус клиента РК, на котором развёрнут модуль Hyper-V;
- 4. Выполните срочное резервное копирование одним из способов:
  - нажмите Срочное РК на верхней панели RBM;
  - в разделе Объекты выделите клиента РК, который осуществляет управление резервным копированием ВМ, и нажмите Срочное РК;

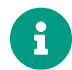

В разделе **Очередь задач** доступно отслеживание статуса выполненных и ход выполняемых задач резервного копирования.

В результате выполнения задачи резервная копия виртуальной машины будет перемещена в хранилище, а её метаданные доступны в разделе **Репозиторий**.

### Восстановление из РК

Для выполнения восстановления виртуальной машины из резервной копии:

- 1. Запустите Менеджер Администратора RuBackup (RBM);
- 2. Авторизуйтесь с правами администратора;
- 3. Проверьте статус клиента РК, на котором развёрнут модуль Hyper-V;
- 4. В разделе Репозиторий выбрите резервную копию и нажмите Восстановить;

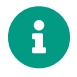

В разделе **Очередь задач** доступно отслеживание статуса выполненных и ход выполняемых задач восстановления резервной копии.

В результате выполнения задачи произойдет восстановление удаленной или изменённой виртуальной машины до состояния, в котором она была на момент создания резервной копии.

### 5.3. Работа с РК через RBM

#### 5.3.1. Начало работы

#### Менеджер Администратора RuBackup (RBM)

Оконное приложение *Менеджер Администратора RuBackup (RBM)* (см. RuBackup Manager (RBM)) предназначено для администрирования серверной группировки *RuBackup*.

Подробнее о запуске и работе *Менеджера Администратора RuBackup* см. в Интерфейс и функции.

#### Авторизация в RBM

Для управления резервным копированием виртуальных машин платформы виртуализации *Hyper-V* авторизуйтесь с правами суперпользователя или пользователя (Рисунок 2):

- в **Имя сервера Rubackup** введите ip-адрес или имя узла, на котором развёрнут основной сервер резервного копирования *RuBackup*;
- в **Имя пользователя** и **Пароль** введите учётные данные суперпользователя или пользователя (логин и пароль);
- из списка **Тип аутентификации** выберите базу данных для аутентификации учётной записи — RuBackup DB.

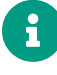

RuBackup DB — база данных *PostgreSQL* учётных записей пользователей *RuBackup*. База данных создается при развёртывании сервера *RuBackup* и по умолчанию имеет имя *rubackup*.

| R           | КиBackup Manager<br>Ммя сервера RuBackup |
|-------------|------------------------------------------|
| ן<br>א<br>י | ocalhost<br>Імя пользователя<br>rubackup |
|             | Іароль<br>Введите Ваш пароль — —         |
| ,<br>L      |                                          |
|             | Войти                                    |
|             | Version: 2.5.0<br>Build: 49719f37        |

Рисунок 2. Страница авторизации в RBM

#### Статус клиента РК

После успешной авторизации в *RBM* для определения статуса клиента резервного копирования откройте раздел **Администрирование**, в подразделе **Объекты** выбе-

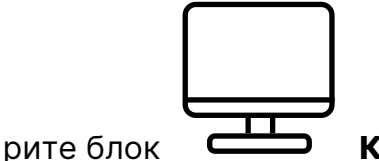

Клиенты.

В блоке Клиенты (Рисунок 3) будут отображены все авторизованные клиенты РК со следующей информацией:

- ІD идентификатор клиента РК;
- Имя имя узла, на котором развёрнут клиент РК;
- Тип ОС наименование ОС, которая используется на узле клиента РК;
- Ёмкость хранилища общий размер хранилища в ГБ;
- Централизованное восстановление один из статусов *true* (включено) или *false* (выключено) централизованное восстановление данных клиента PK;
- Версия номер версии установленного ПО клиента РК.

| 📌 RuBackup              |            |                 |            |         |         |                   |              | 企       | ۵      | ٢    |
|-------------------------|------------|-----------------|------------|---------|---------|-------------------|--------------|---------|--------|------|
| ⊆                       | ÷          |                 |            |         | Клиенты |                   |              |         |        |      |
| 8 Панель мониторинга    | <b>⊞</b> & |                 | Ĭ          |         |         |                   |              |         |        | 8    |
| 🖵 Объекты               | ▼ ID       | Имя             | Имя группы | Тип ОС  | Статус  | Ёмкость хранилища | Централизова | нное во | осстан | овле |
| 🗐 Стратегии             | 3          | pm-dv528-hyperv | No group   | Windows | всети   | 10                | true         |         |        |      |
| 🗐 Глобальное расписание | 2          | pm-dv506-rbprim | No group   | Linux   | всети   | 10                | true         |         |        |      |
| С Удалённая репликация  |            |                 |            |         |         |                   |              |         |        |      |
| 😫 Репозиторий           |            |                 |            |         |         |                   |              |         |        |      |
| 🗊 Очередь задач         |            |                 |            |         |         |                   |              |         |        |      |
| 📰 Серверы RuBackup      |            |                 |            |         |         |                   |              |         |        |      |
| 🛯 Журналы               |            |                 |            |         |         |                   |              |         |        |      |
| 🔏 Администрирование     |            |                 |            |         |         |                   |              |         |        |      |
|                         |            |                 |            |         |         |                   |              |         |        |      |
|                         |            |                 |            |         |         |                   |              |         |        |      |
|                         |            |                 |            |         |         |                   |              |         |        |      |
|                         |            |                 |            |         |         |                   |              |         |        |      |
|                         |            |                 |            |         |         |                   |              |         |        |      |
| A rubackup@localhost    | ٩          |                 |            |         |         |                   |              |         |        | ▶    |

Рисунок 3. Список авторизованных клиентов

При наличии в инфраструктуре РК неавторизованного клиента будет активна кнопка **В Неавторизированные клиенты** и выведено уведомление о количестве неавторизованных клиентов в левой боковой панели.

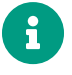

Все новые клиенты должны быть авторизованы в системе резервного копирования *RuBackup*.

#### Авторизация клиента РК

Для авторизации клиента РК в окне Клиенты (Рисунок 3):

1. Нажмите 🎘 Неавторизированные клиенты в верхней панели или на уведомление о количестве неавторизованных клиентов в левой боковой панели.

В открывшемся окне (Рисунок 4) будут отображены все неавторизованные клиенты РК со следующей информацией:

| -                       |       |                 |         |         |                     |                   |               |        |           |
|-------------------------|-------|-----------------|---------|---------|---------------------|-------------------|---------------|--------|-----------|
| 📌 RuBackup              |       |                 |         |         |                     |                   | 企             | ۵      | ٢         |
| ⊆                       | ÷     |                 |         | 1 не    | авторизованных клие | нтов              |               |        |           |
| 88 Панель мониторинга   | 🗞 Авт | оризовать 🔲     | Удалить |         |                     |                   |               |        | <b>II</b> |
| 🖵 Объекты               | ▼ ID  | Имя             | Статус  | Тип ОС  | Дистрибьютор ОС     | MAC               | IPv4          | IPv6   |           |
| 🗐 Стратегии             | 3     | pm-dv528-hyperv | всети   | Windows | Microsoft           | bc:24:11:d2:7b:63 | 10.177.35.219 | fe80:: | 5430      |
| 🗏 Глобальное расписание |       |                 |         |         |                     |                   |               |        |           |
| С Удалённая репликация  |       |                 |         |         |                     |                   |               |        |           |
| 😫 Репозиторий           |       |                 |         |         |                     |                   |               |        |           |
| ど Очередь задач         |       |                 |         |         |                     |                   |               |        |           |
| 🗄 Серверы RuBackup      |       |                 |         |         |                     |                   |               |        |           |
| 🔤 Журналы               |       |                 |         |         |                     |                   |               |        |           |
| 🔓 Администрирование     |       |                 |         |         |                     |                   |               |        |           |
|                         |       |                 |         |         |                     |                   |               |        |           |
|                         |       |                 |         |         |                     |                   |               |        |           |
|                         |       |                 |         |         |                     |                   |               |        |           |
|                         |       |                 |         |         |                     |                   |               |        |           |
| 9 mikeslove⊙leselkest   |       |                 |         |         |                     |                   |               |        |           |
|                         |       |                 |         |         |                     |                   |               |        |           |
|                         | <     |                 |         |         |                     |                   |               |        | ▶         |

Рисунок 4. Список неавторизованных клиентов РК

- ID идентификатор клиента РК;
- Имя имя узла, на котором развёрнут клиент РК;
- Тип ОС наименование ОС, которая используется на узле клиента РК;
- **Дистрибьютор ОС** компания-разработчик ОС, которая установлена на узле клиента РК;
- MAC идентификатор сетевой карты, которую использует клиент РК;
- Ipv4 IP-адрес узла клиента PK, который используется при передаче данных по протоколу Ipv4;
- **Ірv6** ІР-адрес узла клиента РК, который используется при передаче данных по протоколу Ірv6;
- HWID уникальное аппаратное имя машины, на которой развёрнут клиент РК;
- Последняя активность последняя активность клиента РК;
- Версия номер версии установленного ПО клиента РК.
- 2. Выберите неавторизованного клиента из списка и нажмите & Авторизировать.
- В окне подтверждения нажмите кнопку Да для продолжения авторизации клиента РК.

После успешной авторизации новый клиент РК будет отображён в окне Клиенты разделов Администрирование и Объекты (Рисунок 5).

| 🔮 Ru Backup             |                                     |        |         |           |           |             | 企                    | ۵    | ଡ        |
|-------------------------|-------------------------------------|--------|---------|-----------|-----------|-------------|----------------------|------|----------|
| £                       | По 全 袋 🖸                            | Задачи | Правила | Правила о | стратегии | Репозиторий | Удалённая репликация | План | восста   |
| 8 Панель мониторинга    | ► pm-dv506-rbprim P                 | log 🗸  |         | $\sim$    |           |             |                      |      | <b>E</b> |
| 🖵 Объекты               | pm-dv528-hyperv     File system WIN | ▼ID T  | ип Имя  | а клиента | Статус    | Тип ресурса | а Ресурс             |      |          |
| 🗐 Стратегии             | Hyper-V                             |        |         |           |           |             |                      |      |          |
| 🗏 Глобальное расписание |                                     |        |         |           |           |             |                      |      |          |
| 🖸 Удалённая репликация  |                                     |        |         |           |           |             |                      |      |          |
| 😫 Репозиторий           |                                     |        |         |           |           |             |                      |      |          |
| 🔄 Очередь задач         |                                     |        |         |           |           |             |                      |      |          |
| 📰 Серверы RuBackup      |                                     |        |         |           |           |             |                      |      |          |
| 🛯 Журналы               |                                     |        |         |           |           |             |                      |      |          |
| Администрирование       |                                     |        |         |           |           |             |                      |      |          |
|                         |                                     |        |         |           |           |             |                      |      |          |
|                         |                                     |        |         |           |           |             |                      |      |          |
|                         |                                     |        |         |           |           |             |                      |      | ?        |
|                         |                                     |        |         |           |           |             |                      |      |          |
|                         |                                     |        |         |           |           |             |                      |      |          |
| A rubackup@localhost    |                                     | 4      |         |           |           |             |                      |      | Þ        |

Рисунок 5. Список авторизованных клиентов РК в разделе Администрирование

#### 5.3.2. Резервное копирование

Подробную информацию о выполнении резервного копирования с помощью *Менеджера Администратора RuBackup (RBM)* см. в RuBackup Manager (RBM).

#### Резервное копирование по правилу

Для выполнения регулярного резервного копирования виртуальных машин платформы виртуализации *Hyper-V* необходимо создать правило в глобальном расписании. В случае групповых операций можно так же использовать стратегии резервного копирования.

Для создания правила глобального расписания:

Перейдите в раздел Глобальное расписание и нажмите + Добавить (Рисунок
 6).

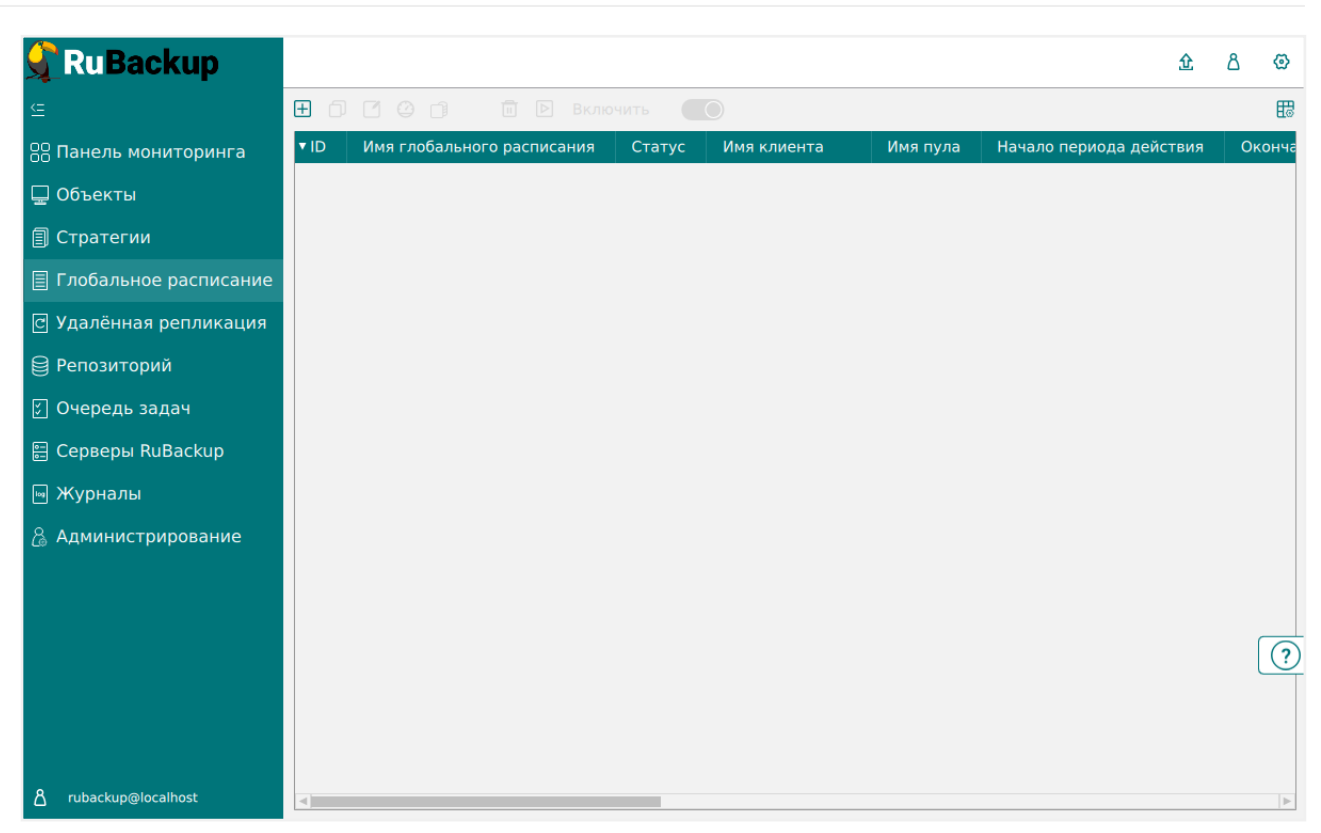

Рисунок 6. Вкладка с правилами глобального расписания

Произойдет переход в карточку добавления правила глобального расписания (Рисунок 7).

| 🔓 Ru Backup                        |                         |                |                          |                  |
|------------------------------------|-------------------------|----------------|--------------------------|------------------|
| <u> </u>                           | (                       | Ļ              | Добавить правило глобаль | ьного расписания |
| 88 Панель мониторинга<br>🖵 Объекты |                         | Правила гло    | бального расписания      |                  |
| ] Стратегии                        |                         | Пара           | метры правила            |                  |
| Глобальное расписание              | Название правила        | Rule           |                          |                  |
| Удалённая репликация               | Клиент                  | pm-dv528-hyper | v (feee71015af2edc5)     | ~                |
| Репозиторий                        | Тип ресурса<br>Ресурс * | Hyper-V        | "T1"."ComputerName"."PM  | -DV528-HYPERV"}  |
| ] Очередь задач                    | Тип РК                  | Полная         | , compatemunic . Th      | ×                |
| Серверы RuBackup                   |                         |                |                          |                  |
| Журналы                            | <del>.</del>            | Дополнительн   | ные параметры правила    | 56               |
| Администрирование                  | Емкость хранилища       | лиента         |                          | Γ6 - +           |
|                                    | Приоритет               |                | 100                      | - +              |
|                                    | Защитное преобразов     | ание           | nocrypt                  | ~                |
|                                    | Скрипт при нормальн     | ом выполнении  |                          |                  |
|                                    | Скрипт при выполнен     | ии с ошибками  |                          |                  |
|                                    | Скрипт при восстанов    | лении          |                          |                  |
| rubackup@localhost                 |                         |                |                          |                  |

Рисунок 7. Добавление правила глобального расписания

2. В блоке Параметры правила определите значения параметров:

- в Название правила укажите название создаваемого правила;
- из списка **Клиент** выберите клиента резервного копирования, который имеет сетевой доступ к платформе виртуализации *Hyper-V*;
- из списка Тип ресурса выберите тип резервируемого ресурса Hyper-V. При необходимости определите тонкие настройки модуля Hyper-V (см. Раздел 8.1);
- в **Ресурс** нажмите **[...]** и выберите виртуальную машину, для которой будет создана резервная копия (Рисунок 8);

| Выбрать             |                 |          |  |  |  |  |  |
|---------------------|-----------------|----------|--|--|--|--|--|
| VMId                | ComputerName    | VMName 🔺 |  |  |  |  |  |
| 8693a582-5f84-4edb  | PM-DV528-HYPERV | df fd    |  |  |  |  |  |
| be707911-8c89-4033  | PM-DV528-HYPERV | т1       |  |  |  |  |  |
| c69400b7-5fe7-465b- | PM-DV528-HYPERV | U        |  |  |  |  |  |
| 090c74e7-d857-41cc  | PM-DV528-HYPERV | U_N      |  |  |  |  |  |
| 333e7bf1-be80-4c56- | PM-DV528-HYPERV | U_T1     |  |  |  |  |  |
| e0166ec4-3df5-4921- | PM-DV528-HYPERV | U T1     |  |  |  |  |  |
|                     |                 |          |  |  |  |  |  |
|                     | ок              |          |  |  |  |  |  |

Рисунок 8. Окно со списком виртуальных машин

- из списка Тип РК выберите тип резервной копии. Возможные значения:
  - полная;
  - инкрементальная.
- 3. При необходимости задайте дополнительные параметры (см. RBMManual:ROOT:page\$add\_global-schedule.pdf).
- 4. Нажмите 🗸 Применить для сохранения правила.

Созданное правило хранится в разделе **Глобальное расписание** (см. RBMManual:ROOT:page\$global-schedule.pdf).

#### Срочное резервное копирование по правилу

Для выполнения срочного резервного копирования в *RBM* по правилу:

1. Перейдите в раздел Глобальное расписание (Рисунок 9).

| 💃 Ru Backup             |      |               |                |         |                |          |                         | £ | ۵      | ଡ    |
|-------------------------|------|---------------|----------------|---------|----------------|----------|-------------------------|---|--------|------|
| <u> </u>                | ΞO   |               | 🗐 🕨 Вклі       | очить 🗨 | D              |          |                         |   |        | ₿    |
| 88 Панель мониторинга   | ▼ ID | Имя глобально | ого расписания | Статус  | Имя клиента    | Имя пула | Начало периода действия | 1 | Оконч  | ание |
| 🖵 Объекты               | 2    | Rule          |                | run     | pm-dv528-hyper | Default  | 2025.02.04 14:30:00     |   | 2026.0 | 2.04 |
| 🗐 Стратегии             |      |               |                |         |                |          |                         |   |        |      |
| 🗏 Глобальное расписание |      |               |                |         |                |          |                         |   |        |      |
| 🖸 Удалённая репликация  |      |               |                |         |                |          |                         |   |        |      |
| 😫 Репозиторий           |      |               |                |         |                |          |                         |   |        |      |
| 🗊 Очередь задач         |      |               |                |         |                |          |                         |   |        |      |
| 🗄 Серверы RuBackup      |      |               |                |         |                |          |                         |   |        |      |
| 🛯 Журналы               |      |               |                |         |                |          |                         |   |        |      |
| 🔏 Администрирование     |      |               |                |         |                |          |                         |   |        |      |
|                         |      |               |                |         |                |          |                         |   |        |      |
|                         |      |               |                |         |                |          |                         |   | ,      |      |
|                         |      |               |                |         |                |          |                         |   |        | ?    |
|                         |      |               |                |         |                |          |                         |   |        |      |
|                         |      |               |                |         |                |          |                         |   |        |      |
| දී rubackup@localhost   | •    |               |                |         |                |          |                         |   |        | •    |

Рисунок 9. Список правил глобального расписания

2. Из списка выберите правило глобального расписания и нажмите ▷ (Выполнить).

#### Срочное резервное копирование

Срочное резервное копирование позволяет единоразово создать полную резервную копию виртуальной машины без создания правила глобального расписания.

- 1. Для выполнения срочного резервного копирования в *RBM* выберите один из способов:
  - в разделе **Объекты** выберите клиента РК, который управляет резервным копированием виртуальных машин, и нажмите **(Срочное РК**);
  - нажмите 🟠 (Срочное РК) на верхней панели *RBM*.

Произойдет переход в карточку срочного резервного копирования (Рисунок 10):

| 📌 Ru Backup                 |                            |                   |          |                |           | 企            | ۵     | 0    |
|-----------------------------|----------------------------|-------------------|----------|----------------|-----------|--------------|-------|------|
| ⊆                           | ÷                          |                   | Срочно   | e PK           |           | $\checkmark$ | Приме | нить |
| 88 Панель мониторинга       |                            |                   |          |                |           |              |       |      |
| 🖵 Объекты                   | Клиент                     | pm-dv528-hyperv   | (feee710 | 15af2edc5)     | ~         |              |       |      |
| П Стратегии                 | Тип ресурса                | Hyper-V           |          |                | ✓ …       |              |       |      |
|                             | Pecypc *                   | ne":"T1","Compute | rName":' | 'PM-DV528-HYPE | RV"}      |              |       |      |
| 🗏 Глобальное расписание     | Архивирование              |                   |          |                |           |              |       |      |
| С Удалённая репликация      | Тип РК                     | Полная            |          |                | ~         |              |       |      |
| 😫 Репозиторий               | Пул                        | Default           |          |                | ~         |              |       |      |
| ど Очередь задач             | Защитное преобразование    | nocrypt           |          |                | ~         |              |       |      |
| 🗄 Серверы RuBackup          | Приоритет                  | 100               |          |                | - +       |              |       |      |
| 폐 Журналы                   | Срок хранения              | 1                 | - +      | Лет            | ~         |              |       |      |
| Алминистрирование           | Транспортировочный буфер ( | 100               | - +      | Мб             | ~         |              |       |      |
|                             |                            |                   |          | Общие настройн | ки модуля |              |       |      |
|                             |                            |                   |          |                |           |              |       |      |
|                             |                            |                   |          |                |           |              |       |      |
|                             |                            |                   |          |                |           |              |       |      |
|                             |                            |                   |          |                |           |              |       |      |
|                             |                            |                   |          |                |           |              |       |      |
| <u>අ</u> rubackup@localhost |                            |                   |          |                |           |              |       |      |

Рисунок 10. Срочное резервное копирование

- 2. Из списка **Клиент** выберите клиента резервного копирования с доступом к платформе виртуализации *Hyper-V*.
- 3. Из списка **Тип ресурса** выберите тип резервируемого ресурса Hyper-V. При необходимости нажмите [...] и определите *тонкие настройки* модуля Hyper-V (см. Раздел 8.1).
- 4. В **Ресурс** нажмите [...] и выберите виртуальную машину, для которой будет создана резервная копия.
- 5. Включите **Архивирование**, если после создания резервной копии необходимо архивировать и удалить исходную виртуальную машину.
- 6. Из списка Тип РК выберите тип резервной копии. Возможные значения:
  - полная;
  - инкрементальная.
- 7. Из списка Пул выберите пул для сохранения резервной копии.
- 8. Из списка **Защитное преобразование** при необходимости выберите алгоритм защитного преобразования (возможные значения см. в Раздел 3.1).
- 9. В **Приоритет** укажите приоритет выполнения срочного РК. Возможные значения: от 100 до 1000. Чем выше значение, тем выше приоритет выполнения срочного РК.
- 10. В **Срок хранения** укажите срок хранения резервной копии, созданной в результате выполнения срочного РК.

- 11. Нажмите **Общие настройки модуля** и определите настройки для многопоточного резервного копирования (см. RBMManual:ROOT:page\$clients-list.pdf).
- 12. Нажмите **Грименить** для сохранения настроек и запуска резервного копирования.

#### 5.3.3. Восстановление резервной копии

Подробную информацию о выполнении восстановления резервных копий с помощью *Менеджера Администратора RuBackup (RBM)* см. в RuBackup Manager (RBM).

Для централизованного восстановления виртуальных машин на клиенте резервного копирования в *RBM*:

- 1. Перейдите в раздел Репозиторий.
- 2. Из списка выберите требуемую резервную копию и нажмите 🗩 Восстановить (Рисунок 11).

| 💃 RuBackup              |      |        |           |               |                 |                 |             | 金名       | ٢        |
|-------------------------|------|--------|-----------|---------------|-----------------|-----------------|-------------|----------|----------|
| ⊆                       | 50   |        | Ē Ū       | → 🗈           |                 |                 |             |          | <b>E</b> |
| 吕 Панель мониторинга    | ▼ ID | Ссылка | ID задачи | Тип задачи    | Статус проверки | Имя хоста       | Тип ресурса | Ресурс   |          |
|                         | 30   | 0      | 64        | Backup global | Not Verified    | pm-dv528-hyperv | Hyper-V     | {"VMId": | 'c69400  |
|                         | 29   | 0      | 63        | Backup global | Not Verified    | pm-dv528-hyperv | Hyper-V     | {"VMId": | 'c69400  |
| 🗐 Стратегии             | 28   | 0      | 62        | Backup global | Not Verified    | pm-dv528-hyperv | Hyper-V     | {"VMId": | 'c69400  |
| 🗏 Глобальное расписание | 27   | 0      | 61        | Backup global | Not Verified    | pm-dv528-hyperv | Hyper-V     | {"VMId": | 'c69400  |
| С Удалённая репликация  |      |        |           |               |                 |                 |             |          |          |
| 😫 Репозиторий           |      |        |           |               |                 |                 |             |          |          |
| 🖇 Очередь задач         |      |        |           |               |                 |                 |             |          |          |
| 🗄 Серверы RuBackup      |      |        |           |               |                 |                 |             |          |          |
| 폐 Журналы               |      |        |           |               |                 |                 |             |          |          |
| 🔏 Администрирование     |      |        |           |               |                 |                 |             |          |          |
|                         |      |        |           |               |                 |                 |             |          |          |
|                         |      |        |           |               |                 |                 |             |          |          |
|                         |      |        |           |               |                 |                 |             |          | ?        |
|                         |      |        |           |               |                 |                 |             |          |          |
|                         |      |        |           |               |                 |                 |             |          |          |
|                         |      |        |           |               |                 |                 |             |          |          |
| දී rubackup@localhost   | •    |        |           |               |                 |                 |             |          | Þ        |

Рисунок 11. Репозиторий

Произойдет переход в карточку централизованного восстановления (Рисунок 12):

| 🗣 Ru Backup              |                          |                    |                                           | <u>ት</u> 8 ම |  |  |
|--------------------------|--------------------------|--------------------|-------------------------------------------|--------------|--|--|
| <u> </u>                 | ÷                        | l                  | централизованное восстановление           | 🗸 Применить  |  |  |
| 88 Панель мониторинга    |                          | Hutonusuus a       |                                           | Ă            |  |  |
| 🖵 Объекты                | MMR YOCTO                | информация о       | резервной копии                           |              |  |  |
| 🗐 Стратегии              | HWID:                    | feee71015af2ed     | v<br>lc5                                  |              |  |  |
| 🗏 Глобальное расписание  | Тип ресурса:             | Hyper-V            |                                           |              |  |  |
| С Удалённая репликация   | Ресурс:                  | )fcd491","VMNa     | me":"U","ComputerName":"PM-DV528-HYPERV"} |              |  |  |
| 😫 Репозиторий            | Пул:                     | Default            |                                           |              |  |  |
| 🕄 Очередь задач          | Тип РК:                  | full               |                                           |              |  |  |
| 🚍 Серверы RuBackup       | Создано:                 | 2025.02.03 08:5    | 52:44                                     |              |  |  |
| Журналы                  | Восстановить цепочку:    | 6                  |                                           |              |  |  |
|                          | Имя правила:             | мя правила: Rule 1 |                                           |              |  |  |
| администрирование        | Статус РК:               | Not verified       |                                           |              |  |  |
|                          |                          | Место вос          | становления                               |              |  |  |
|                          | Восстановить на клиента: |                    | pm-dv528-hyperv (feee71015af2edc5)        |              |  |  |
|                          | Каталог распаковки: * 🕧  | )                  |                                           |              |  |  |
|                          | Параметры восстановлени  | ия для модуля:     | Hyper-V                                   |              |  |  |
|                          |                          |                    |                                           |              |  |  |
| င်္ဂိ rubackup@localhost | Восстановить на целевом  | pecypce: ()        |                                           | V            |  |  |

Рисунок 12. Централизованное восстановление

- 3. Из списка **Восстановить на клиенте** выберите клиента резервного копирования с доступом к платформе виртуализации *Hyper-V*.
- 4. В Каталог распаковки укажите временный каталог для распаковки резервной копии.
- 5. В Параметры восстановления для модуля нажмите [...] и определите тонкие настройки модуля Hyper-V (см. Раздел 8.2).
- 6. Нажмите **Общие настройки модуля** и определите настройки для многопоточного восстановления резервной копии (см. RBMManual:ROOT:page\$repository\_recovery.pdf).
- 7. Включите Восстановить на целевом ресурсе для сохранения резервной копии в каталог распаковки и для создания новой виртуальной машины с параметрами из тонких настроек (см. Раздел 8.2) на узле платформы виртуализации Hyper-V. После восстановления виртуальной машины каталог распаковки будет очищен.

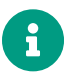

Если флаг **Восстановить на целевом ресурсе** *выключен*, то резервная копия будет восстановлена только в каталог распаковки.

8. Нажмите 🗸 Применить для запуска восстановления резервной копии.

### 5.4. Работа с РК через CLI

#### 5.4.1. Резервное копирование

Подробную информацию о выполнении резервного копирования с помощью утилит командной строки см. в Утилиты командной строки.

Для выполнения резервного копирования виртуальных машин платформы виртуализации *Hyper-V* выполните:

```
C:\RuBackup-win-client\bin\rb_archives.exe \
    -c <ID> \ 1
    -m hyper-v\ 2
    -e <param_name_1>:<param_value_1>, ..., <param_name_n>:<param_value_n> 3
```

- 1 Идентификатор резервируемого ресурса
- 2 Используемый модуль
- З Параметры модуля СРК (см. Раздел 8.1)

#### 5.4.2. Восстановление резервной копии

Подробную информацию о выполнении восстановления резервных копий с помощью утилит командной строки см. в Утилиты командной строки.

Для просмотра ID всех резервных копий, которые были созданы на клиенте PK, выполните:

```
C:\RuBackup-win-client\bin\rb_archives.exe
```

Для выполнения локального восстановления виртуальных машин платформы виртуализации *Hyper-V* выполните:

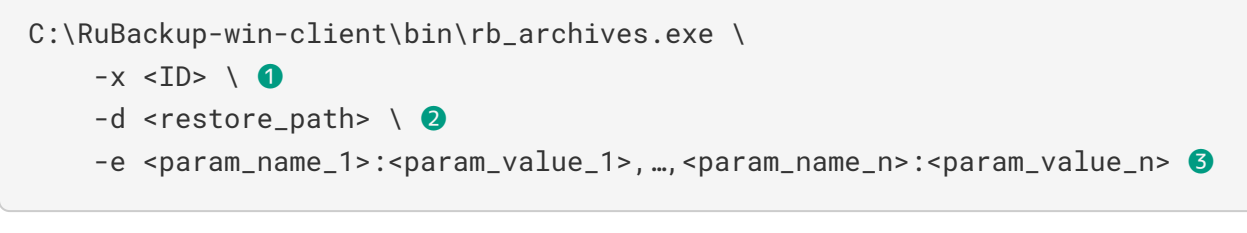

- Идентификатор восстанавливаемой резервной копии
- Оплиный путь до локального каталога восстановления РК
- Параметры модуля СРК (см. Раздел 8.2)

# Глава 6. Просмотр очереди задач

Проверьте ход выполнения задачи одним из способов:

• в разделе **Очередь задач** через *RBM* (см. RBMManual:ROOT:page\$task\_queue.pdf). При успешном завершении соответствующая задача перейдёт в статус *Done* (выполнено) (Рисунок 13);

| 🗲 RuBackup              |      |               |                 |                       |             |                                 | 企        | S @      |
|-------------------------|------|---------------|-----------------|-----------------------|-------------|---------------------------------|----------|----------|
| Œ                       |      |               |                 | устить <u>चि</u> Удал | лить 🗸      |                                 |          | ₿        |
| 88 Панель мониторинга   | ▼ ID | Тип           | Имя клиента     | Статус                | Тип ресурса | Ресурс                          |          |          |
| 🖵 Объекты               | 33   | Backup global | pm-dv528-hyperv | 0%                    | Hyper-V     | {"VMId":"c69400b7-5fe7-465b-a20 | 15-b8eec | 9fcd491' |
| —<br>🗐 Стратегии        | 32   | Backup global | pm-dv528-hyperv | ( Done )              | Hyper-V     | {"VMId":"c69400b7-5fe7-465b-a2c | l5-b8eec | 9fcd491' |
| 🗐 Глобальное расписание |      |               |                 |                       |             |                                 |          |          |
| 🖻 Удалённая репликация  |      |               |                 |                       |             |                                 |          |          |
| 😫 Репозиторий           |      |               |                 |                       |             |                                 |          |          |
| 🔄 Очередь задач         |      |               |                 |                       |             |                                 |          |          |
| 🗄 Серверы RuBackup      |      |               |                 |                       |             |                                 |          |          |
| 🖩 Журналы               |      |               |                 |                       |             |                                 |          |          |
| 🔏 Администрирование     |      |               |                 |                       |             |                                 |          |          |
|                         |      |               |                 |                       |             |                                 |          |          |
|                         |      |               |                 |                       |             |                                 |          |          |
|                         |      |               |                 |                       |             |                                 |          | ?        |
|                         |      |               |                 |                       |             |                                 |          |          |
|                         |      |               |                 |                       |             |                                 |          |          |
| දී rubackup@localhost   | 4    |               |                 | _                     |             |                                 |          | -        |

Рисунок 13. Пример прогресса выполнения задачи на резервное копирование

• через *CLI* (см. Утилиты командной строки). Для просмотра задач клиента PK *RuBackup* с помощью утилиты командной строки rb\_tasks выполните:

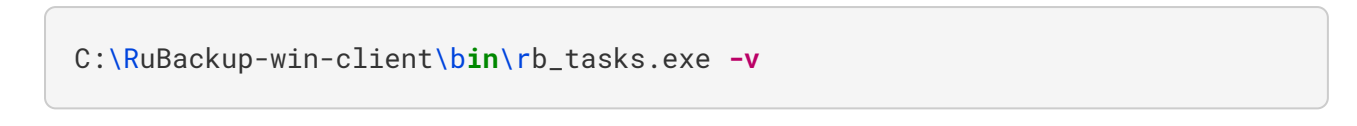

# Глава 7. Удаление

Удаление модуля *Hyper-V* СРК *RuBackup* производится только вместе с клиентом РК *RuBackup*.

Для удаления:

- 1. Выполните переход **Диспетчер серверов → Средства → Службы**;
- 2. Выберите сервис *RuBackup Service* и остановите его;
- 3. Выполните переход Параметры *>* Приложения и возможности;
- 4. Выберите RuBackup Client и нажмите Удалить;
- 5. При необходимости удалите папку C:\RuBackup-win-client\.

# Глава 8. Приложения

### 8.1. Тонкие настройки модуля Hyper-V для резервного копирования

В таблице описаны тонкие настройки модуля *Hyper-V* для резервного копирования (см. Раздел 5.3.2).

| Таблица 4. | Тонкие | настройки | модуля | Hyper-V | для р | резервного | копирования |
|------------|--------|-----------|--------|---------|-------|------------|-------------|
|            |        |           |        |         | r     |            |             |

| Параметр                    | Описание                                                                                                    |  |  |  |  |  |  |  |  |
|-----------------------------|----------------------------------------------------------------------------------------------------|--|--|--|--|--|--|--|--|
| backup_if_shutdown          | Выполнение резервного копирования выключенной виртуальной машины.                                                                |  |  |  |  |  |  |  |  |
|                             | При значении:                                                                                                    |  |  |  |  |  |  |  |  |
|                             | • true резервное копирование выполняется;                                                                                        |  |  |  |  |  |  |  |  |
|                             | • false резервное копирование не выполняется.                                                                                    |  |  |  |  |  |  |  |  |
|                             | По умолчанию false                                                                                                    |  |  |  |  |  |  |  |  |
| live_state_capture_typ<br>e | Режим сохранения ОЗУ виртуальной машины при создании резервной копии.                                                            |  |  |  |  |  |  |  |  |
|                             | При значении:                                                                                                    |  |  |  |  |  |  |  |  |
|                             | • 0 — ОЗУ ВМ не сохраняется;                                                                                                    |  |  |  |  |  |  |  |  |
|                             | <ul> <li>1 — ОЗУ ВМ сохраняется (для снимков ВМ типа Standart — конси-<br/>стентность на уровне приложений);</li> </ul>          |  |  |  |  |  |  |  |  |
|                             | <ul> <li>2 — ОЗУ ВМ сохраняется (для снимков ВМ типа Production — конси-<br/>стентность на уровне данных приложений).</li> </ul> |  |  |  |  |  |  |  |  |
|                             | По умолчанию 0                                                                                                    |  |  |  |  |  |  |  |  |

Кнопка Значения по умолчанию очищает параметры и устанавливает для них значения по умолчанию.

Кнопка **ОК** сохраняет настройки.

# 8.2. Тонкие настройки модуля Hyper-V для восстановления резервной копии

В таблице описаны тонкие настройки модуля *Hyper-V* для восстановления резервной копии (см. Раздел 5.3.3).

Таблица 5. Тонкие настройки модуля Hyper-V для восстановления резервной копии

| Параметр                             |                                                                                                    |  |  |  |  |  |  |  |
|--------------------------------------|----------------------------------------------------------------------------------------------------|--|--|--|--|--|--|--|
| параметр                             |                                                                                                    |  |  |  |  |  |  |  |
| Использовать<br>настройки по умолча- | использование значении по умолчанию.                                                                                                    |  |  |  |  |  |  |  |
| нию                                  | При значении:                                                                                                    |  |  |  |  |  |  |  |
|                                      | • true для параметров используются значения по умолчанию;                                                                                                    |  |  |  |  |  |  |  |
|                                      | • false параметры можно заполнить вручную.                                                                                                    |  |  |  |  |  |  |  |
|                                      | По умолчанию true                                                                                                    |  |  |  |  |  |  |  |
| vm_register_in_place                 | Регистрация восстановленной виртуальной машины по месту распа-<br>ковки резервной копии.                                                                                                    |  |  |  |  |  |  |  |
|                                      | При значении:                                                                                                    |  |  |  |  |  |  |  |
|                                      | <ul> <li>true виртуальная машина с исходным именем и идентификатором<br/>будет зарегистрирована по месту распаковки резервной копии. В<br/>данном случае значения других параметров будут игнорироваться;</li> </ul> |  |  |  |  |  |  |  |
|                                      | <ul> <li>false виртуальная машина с исходным именем и идентификатором<br/>будет зарегистрирована по месту хранения исходной виртуальной<br/>машины, если иное не определено другими параметрами.</li> </ul>          |  |  |  |  |  |  |  |
|                                      | По умолчанию false                                                                                                    |  |  |  |  |  |  |  |
| vm_generate_new_id                   | Восстановление виртуальной машины с новым идентификатором.                                                                                                    |  |  |  |  |  |  |  |
|                                      | При значении:                                                                                                    |  |  |  |  |  |  |  |
|                                      | <ul> <li>true при восстановлении будет создана новая виртуальная машина<br/>с новым идентификатором;</li> </ul>                                                                                                    |  |  |  |  |  |  |  |
|                                      | <ul> <li>false при восстановлении будет создана новая виртуальная<br/>машина с исходным идентификатором.</li> </ul>                                                                                                  |  |  |  |  |  |  |  |
|                                      | По умолчанию false                                                                                                    |  |  |  |  |  |  |  |
| vm_new_name                          | Имя, с которым виртуальная машина будет восстановлена.                                                                                                    |  |  |  |  |  |  |  |
|                                      | По умолчанию используется имя исходной виртуальной машины                                                                                                    |  |  |  |  |  |  |  |
| vm_dest_config_dir                   | Путь, по которому будут расположены конфигурационные файлы вос-<br>станавливаемой виртуальной машины.                                                                                                    |  |  |  |  |  |  |  |
|                                      | <b>По умолчанию</b> используется место хранения исходной виртуальной машины                                                                                                    |  |  |  |  |  |  |  |
| vm_dest_checkpoints_<br>dir          | Путь, по которому будут расположены файлы снимков восстанавливае-<br>мой виртуальной машины.                                                                                                    |  |  |  |  |  |  |  |
|                                      | <b>По умолчанию</b> используется место хранения исходной виртуальной машины                                                                                                    |  |  |  |  |  |  |  |

| Параметр                     | Описание                                                                                    |
|------------------------------|---------------------------------------------------------------------------------------------|
| vm_dest_smart_paging<br>_dir | Путь, по которому будут расположены swap-файлы восстанавливаемой виртуальной машины.        |
|                              | По умолчанию используется место хранения исходной виртуальной машины                        |
| vhd_dest_disks_dir           | Путь, по которому будут расположены файлы дисков восстанавливае-<br>мой виртуальной машины. |
|                              | По умолчанию используется место хранения исходной виртуальной машины                        |

Кнопка **ОК** сохраняет настройки.